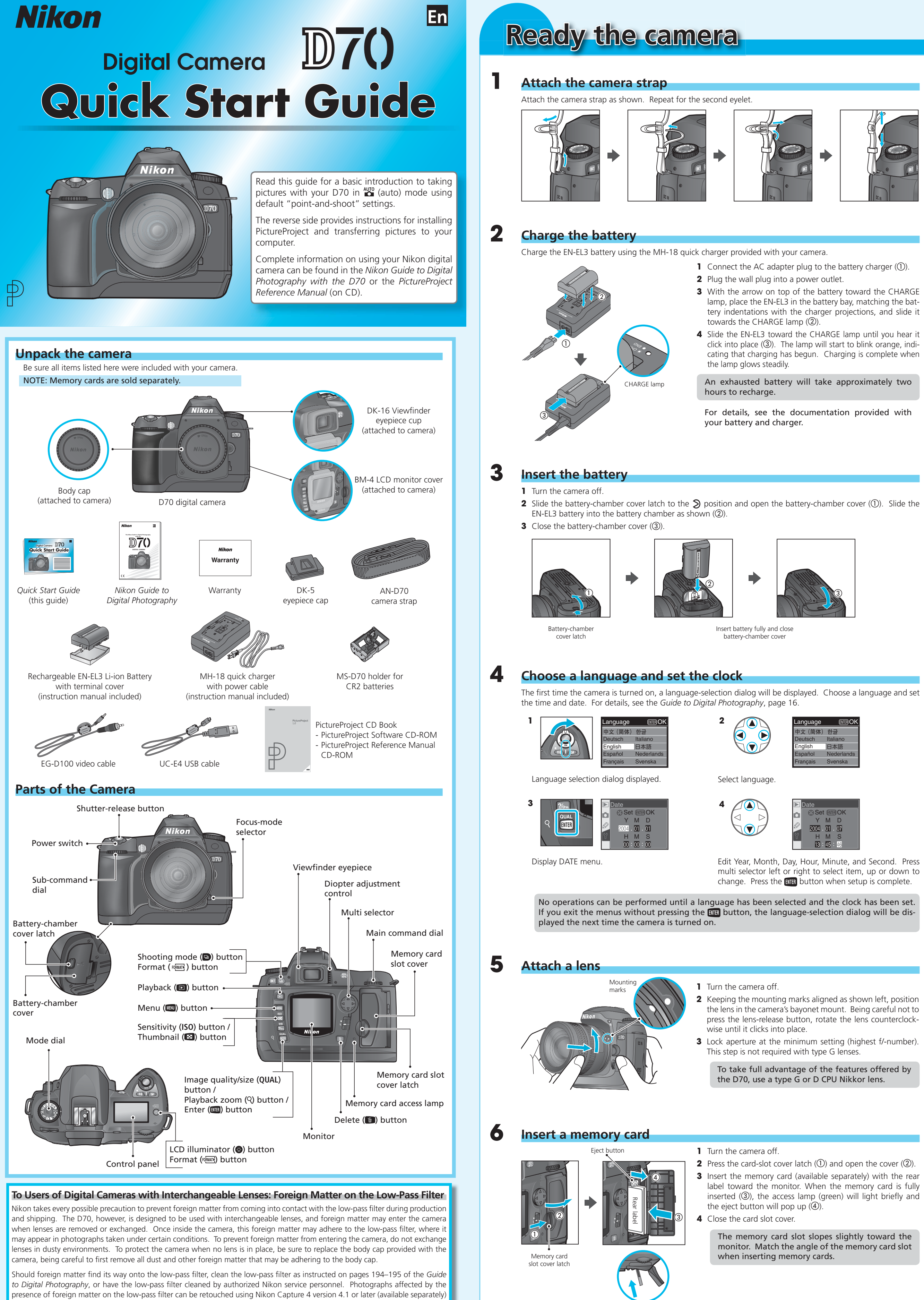

or the clean image options available in some third-party imaging software.

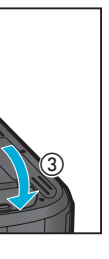

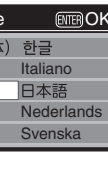

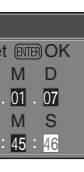

# Format the memory card -[far]-Number of exposures remaining Control pane **=** For **= 5**51 Viewfinder

Take a picture

Select de mode

Note that formatting memory cards permanently deletes any data they may contain. 1 Turn the camera on.

- **2** Hold the EXAMPLE ( and ③) buttons down simultaneously for approximately two seconds. A For blinking will appear in the shutter-speed display and the number of exposures remaining will blink.
- **3** Push the  $\operatorname{FORMEP}(\textcircled{P})$  and O) buttons again to format the card. During formatting, the letters **F a r** will be appear in the frame-count display. When formatting is complete, the frame-count display will show the number of exposures remaining.

Rotate the mode dial to 🏜 (auto). In this automatic, "point-

the camera in response to shooting conditions.

Guide to Digital Photography.

Guide to Digital Photography.

displayed in the control panel.

to Digital Photography

Set the shooting mode to S (single-frame photography)

Set sensitivity (ISO equivalency) to ISO 200 equivalent

and-shoot" mode, the majority of settings are controlled by

For more information on the mode dial, see page 10 of the

The D70 offers a choice of five shooting modes: single-frame,

continuous, self-timer, delayed remote, and guick-response

remote. To select single-frame mode, press the 🔊 button

and rotate the main command dial until S appears in the

control panel. In this mode, one picture will be taken each

For more information on shooting modes, see page 62 of the

Sensitivity (the digital equivalent of film speed) can be set to

values between 200 and 1600 (ISO equivalent) in steps of  $V_3$ EV. After making sure that the monitor is off, press the ISO button and rotate the main command dial until 200 is

For more information on sensitivity, see page 46 of the *Guide* 

The number of photos that can be recorded de-

After making sure that the monitor is off, press the QUAL

button and rotate the sub-command dial until L (Large) is

For more information on image size, see page 43 of the

pends on the capacity of the memory card.

time the shutter-release button is fully pressed.

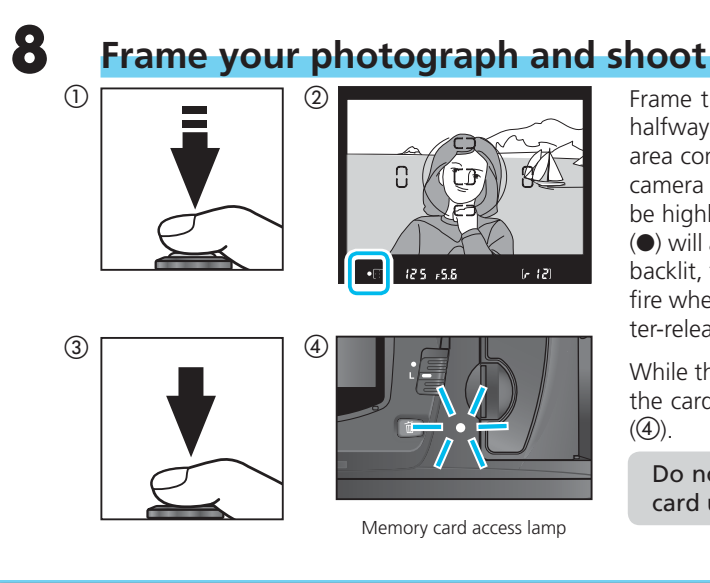

# **Playing Photographs Back**

### Viewing photographs

Photographs are displayed in the monitor during recording and when the 回 button is pressed.

• Photographs are automatically displayed while being recorded to memory card.

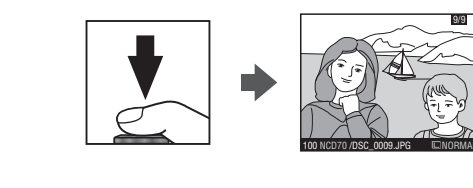

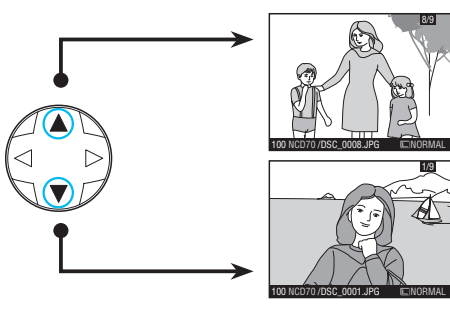

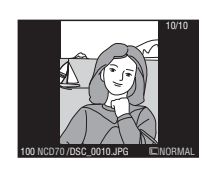

Thumbnail playback

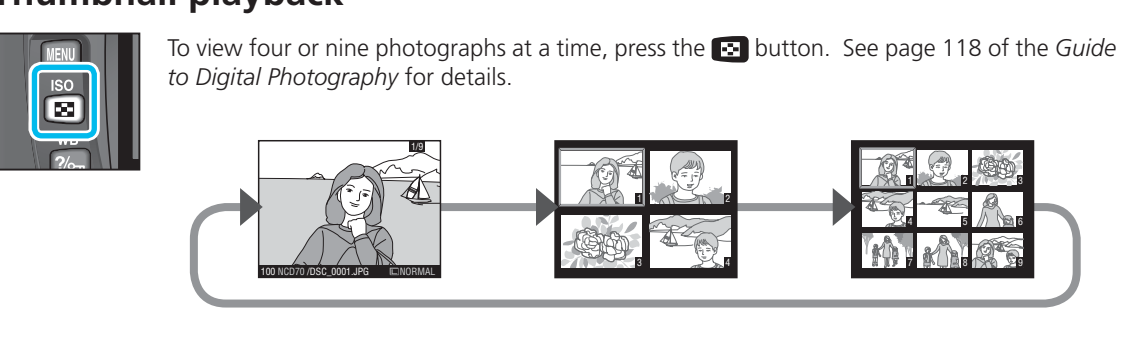

## Zooming in for a closer look

Press the Imme (Q) button to zoom in on the image displayed in single-image playback or on the image currently highlighted in thumbnail playback. Press the the button again to cancel zoom.

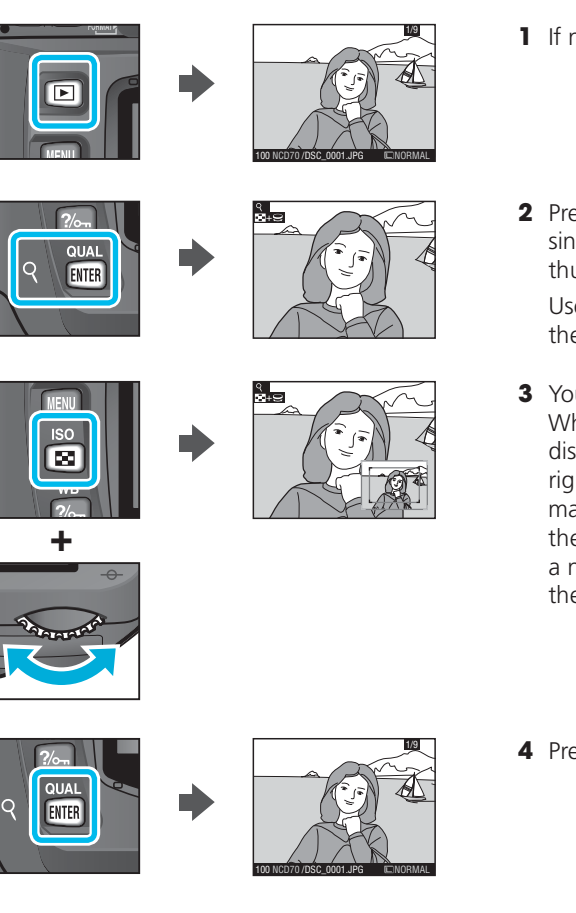

### **Deleting photographs**

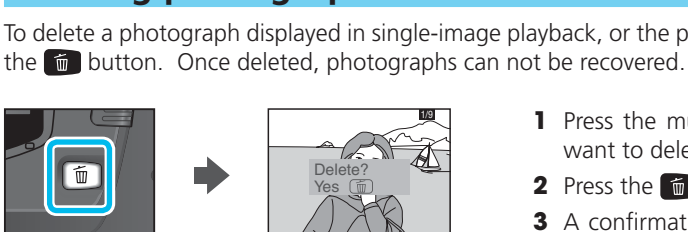

cup when adjusting diopter; when replacing the cup, the lettered face should be down When operating the diopter control with your eye to the viewfinder, care should be taken to avoid accidentally putting your fingers or fingernails in your eye.

To adjust viewfinder focus, slide the diopter adjustment con-

trol up and down until the focus area in the viewfinder are

If necessary, you can remove the rubber viewfinder eyepiece

After making sure that the monitor is off, press the QUAL button and rotate the main command dial until NORM (JPEG Normal) is displayed in the control panel. For more information on image quality, see page 41 of the Guide to Digital Photography.

S

Control panel

200

Control panel

Set image quality to NORM (JPEG Normal)

### 5 Set image size to L (Large)

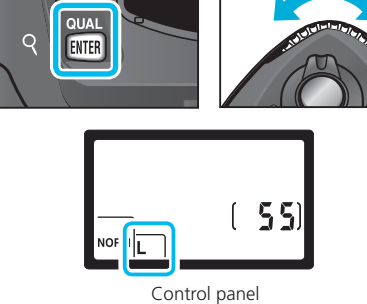

The number of photos that can be recorded depends on the capacity of the memory card.

displayed in the control panel.

Guide to Digital Photography.

in sharp focus.

### Rotate the focus-mode selector to AF (autofocus)

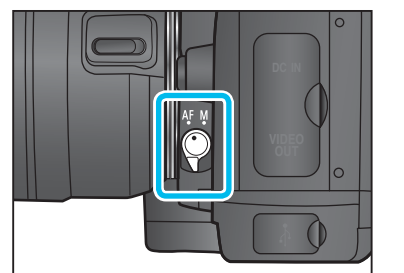

cus mode selector until it clicks into place pointing to AF. Digital Photography.

Adjust viewfinder focus

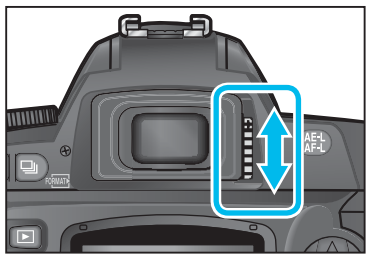

In autofocus mode, the camera focuses automatically when the shutter-release button is pressed halfway. Rotate the fo-For more information on focus, see page 64 of the Guide to

Frame the photograph and press the shutter-release button halfway (①). The camera will automatically select the focus area containing the subject closest to the camera. Once the camera has focused on this subject, the active focus area will be highlighted, a beep will sound, and the in-focus indicator (•) will appear in the viewfinder (②). If the subject is dark or backlit, the built-in Speedlight will pop up automatically, and fire when the photograph is taken. Smoothly press the shutter-release button the rest of the way down to shoot (③).

While the photograph is being recorded to the memory card, the card access lamp next to the memory card slot will light

Do not turn the camera off or remove the memory card until the lamp has gone out.

 Press D button at any time to display most recent photograph.

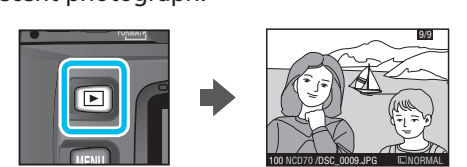

To view additional photographs, press the multi selector up or down. Press the multi selector down to view photographs in the order recorded, up to view photographs in reverse order. Pressing the multi selector down when the last photograph on the memory card is displayed returns you to the first photograph. When the first photograph in memory is displayed, the last photograph can be viewed by pressing the multi selector up. Keep the multi selector pressed to scroll rapidly through the photographs.

To turn the monitor off and return to shooting mode, press the 🖸 button or press the shutter-release button halfway. The monitor will turn off automatically if no operations are performed for 20s (default setting).

Photographs taken in "tall" (portrait) orientation will be displayed in portrait orientation in the monitor.

1 If no image is displayed in the monitor, press the 🖸 button.

**2** Press the  $\operatorname{EHR}(Q)$  button to zoom in on the image displayed in single-image playback or on the image currently highlighted in thumbnail playback.

Use the multi selector to view areas of the image not visible in the monitor.

**3** You can also zoom the image in or out using the 💽 button. When the 🖸 button is pressed, the area of the image currently displayed will be framed in a navigation window at the bottom right corner of the monitor. Press the 💽 button and rotate the main command dial to change the size of the frame, or press the 💽 button and use the multi selector to move the frame to a new part of the image. The selected area will be displayed in the monitor when the 💽 button is released.

4 Press EVIER to cancel zoom.

To delete a photograph displayed in single-image playback, or the photograph highlighted in thumbnail playback, press

Press the multi selector up or down to display the photo you want to delete.

2 Press the 💼 button.

**3** A confirmation dialog will be displayed. Press the 💼 button again to delete the image and return to playback. Press any other button to exit without deleting the photograph.

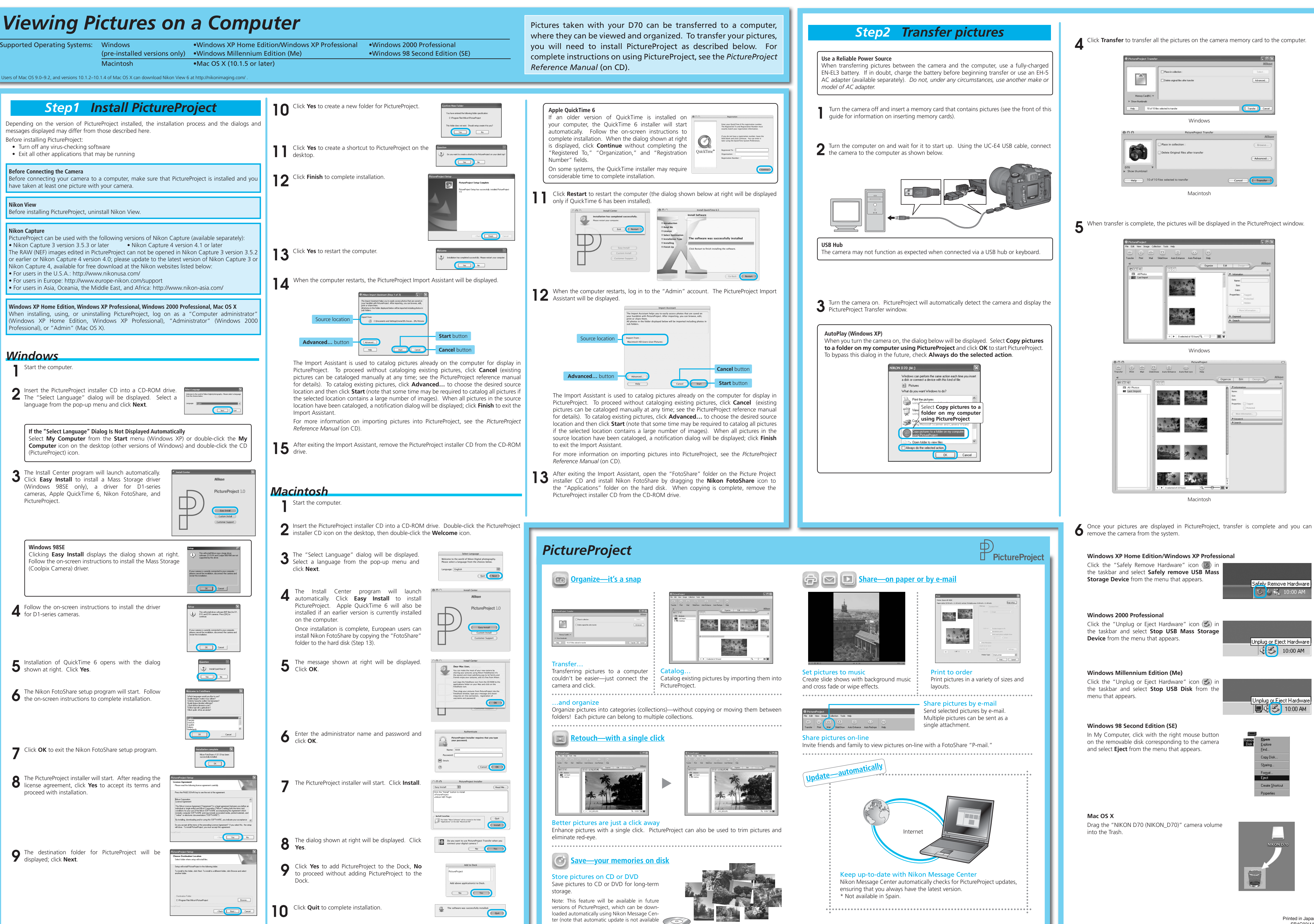

in Spain).